# Passwort vergessen

# Die Klickanleitung - Step by Step

ᢞ

Dirk Jäger - 19. November 2020

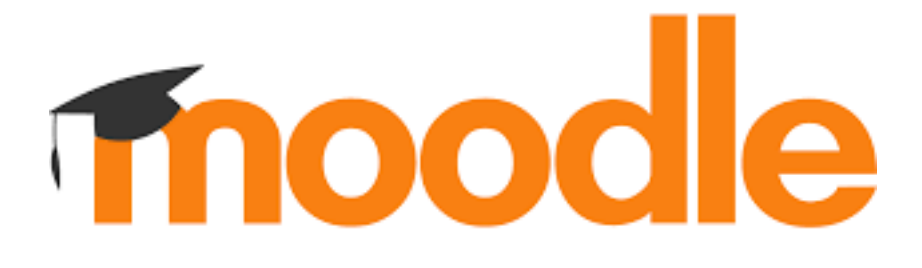

## Einführung

Diese Anleitung beschreibt die einzelnen Schritte, wie man vorgehen muss, sollte man sein Passwort vergessen haben.

Es kann ja jedem Menschen mal vorkommen! Das Passwort ist weg!

So bekommt man wieder den Zugang zu Moodle.

## Klickanleitung

- Die Moodle-Seite der Schule aufrufen
- Login in Bereich anklicken
  - Login

    Anmeldename oder E-Mailadresse eingeben

    Kennwort vergessen? anklicken

    Armeldenamen merken

    Dogin

    Kennwort vergessen?

#### Kennwort zurücksetzen

1. Anmeldename oder E-Mailadresse eingeben

|    |          | Wilkommen zur Benutzerverwaltung - Moodle@RLP                                                                                                    |
|----|----------|----------------------------------------------------------------------------------------------------|
|    |          |                                                                                                    |
|    |          | 🗱 Eie eind ang meldet als <u>dirk jæger Logosti</u>                                                                                                    |
|    |          | Einstelungen + Wavelten + Übenicht Informationer zum Disterschutz                                                                                                    |
|    |          | Kernwort vergessen<br>Her haben Sie die Möglichnet, hir Kennwort neu testzalegen.<br>Venn Sie fartfahrer möchten geben Sie bitte Ihne E Mall Acresse oder Ihren Anmeldenamen ein und Ideien Ge auf Wesenden'. |
|    |          | Anmeldenum                                                                                                    |
|    |          | AODER                                                                                                    |
|    |          | E-Mai: 🖂 drkjøeger73@gnail.con                                                                                                    |
| 2. | Absenden | Abserden                                                                                                    |

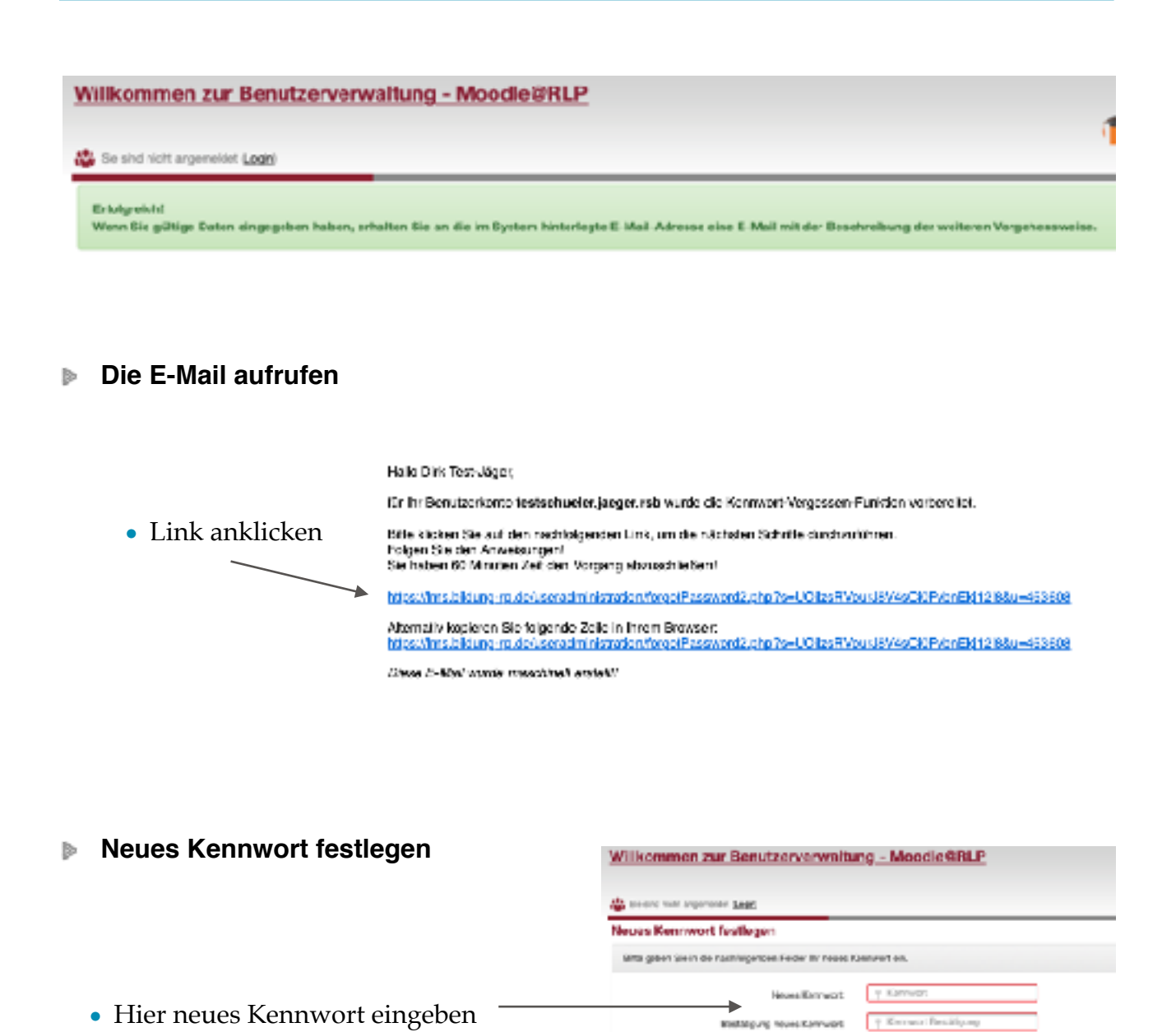

• Speichern

### Weder E-Mailadresse noch Anmeldename sind bekannt

In diesem Fall muss man sich an:

Frau Illy (s.illy@rsplus-bellheim.bildung-rp.de) oder Herrn Jäger (d.jaeger@rsplus-bellheim.bildung-rp.de)

wenden.